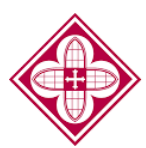

# Saint Martin's

## How to: Accept/Decline your Awards Online

### Saint Martin's Online Financial Aid Portal

All students are given an account to access their financial aid offer online. An email notification is sent to you with login information to create or login to your account. The portal is used to view your financial aid offer for the academic year, view disbursements, and view any missing documents.

Each year students are required to accept/decline their awards to notify the Office of Financial Aid which awards they would like to accept or decline.

1. If it is your first time Saint Martin's into this site, follow the instructions on **Financial Aid Portal** LOG IN the main login Welcome to Saint Martin's University Financial Aid Portal! This portal allows you to Student ID (without "P - Check the status of your financial aid page. If you are a - Track documents - View your financial aid awards returning user, - View the anticipated disbursement dates for your financial aid funds login to your - Receive important announcements Financial Aid Portal Billing Information can be found at: SelfService FAFSA/WASFA Priority Deadline - January 1 using your Saint Log-In Instructions \*Continuing Students will NOT receive a hard-copy of their award letter. Students ill receive an email to notify them that the award letter is available online. All Students, Martin's Student ID As of April 20, new password requirements will be implemented for the Financial Aid Portal. To prepare for this change, we are recommending that users change their password now to prevent any disruption in service. A new password must meet the following criteria: # without the "P" 1. Minimum length of 9 characters and the password Contain at least one unpercase (A-z) and one lowercase (a-z) letter
Contain at least one number (0-9)
Contain at least one special character (!@#\$%^&\*) you created.

You will be locked out of your account after 5 failed attempts and will need to contact the Financial Aid

2. Once logged in, click the top left dropdown menu and select "accept/decline awards".

Office to have your account reset.

|                                     |                       |                                                      |                       | t transit t                         | You are currently logged in as: Spongebob Squarepants |
|-------------------------------------|-----------------------|------------------------------------------------------|-----------------------|-------------------------------------|-------------------------------------------------------|
| ~                                   |                       |                                                      |                       | Current                             | Award Year: 2023/2024 V My Account Log Out Help       |
| Home                                |                       |                                                      | A Saint               | Montine                             |                                                       |
| Documents & Messages                |                       |                                                      |                       | ERSITY                              |                                                       |
| Awards                              |                       |                                                      |                       |                                     |                                                       |
| Accept/Decline Awards               | ◄                     |                                                      |                       |                                     |                                                       |
| Disbursements                       | lues of faith reason  | sonuico, and communi                                 | by the Office of F    | inancial Aid strives to provide you | 2023/2024                                             |
| with information on your finan      | cial assistance inclu | ding scholarships, awa                               | rds and additiona     | al support. At Saint Martin's, we   | Contact info                                          |
| are committed to supporting y       | our academic journ    | ey, ensuring that afforda<br>throughout all of campu | ability is a priority | . We work closely with other        | Office of Einancial Aid                               |
| departments to ensure a supp        | on the environment    | an or campu                                          | 0.                    |                                     | Phone: 360-688-2150                                   |
|                                     |                       |                                                      |                       |                                     | Text 360-995-1008                                     |
| Don't forget to ac                  | cept or decline you   | ur awards for the year                               | on the Accept/I       | Decline Awards page!                | Email: finaid@stmartin.edu                            |
| Your Award Information              |                       |                                                      |                       |                                     | Please Use Secure Dropbox to Return Forms.            |
| SUM 23L                             | FALL 23               | SPR 24                                               |                       | Total                               |                                                       |
| \$9,000.00                          | \$9,000.00            | \$9,000.00                                           |                       | \$27,000.00                         |                                                       |
| Get More Detailed Award Information |                       |                                                      |                       |                                     |                                                       |
| Your Documents                      |                       |                                                      |                       |                                     |                                                       |
| Document                            | Required For          | Status                                               | Status Date           | Message                             |                                                       |
| 2021 Non-US Tax Return Stu/Spouse   | Disbursement          | Not Received                                         | 8/2/2023              |                                     |                                                       |
| FAFSA or FAFSA Waiver               | Disbursement          | Waived                                               | 10/17/2023            |                                     |                                                       |
| Get More Documents                  |                       |                                                      |                       |                                     |                                                       |
|                                     |                       |                                                      |                       |                                     |                                                       |
| Office of Financial Aid             |                       |                                                      |                       |                                     |                                                       |
| Old Main 250                        |                       |                                                      |                       |                                     |                                                       |
| Phone: 360.688.2150                 |                       |                                                      |                       |                                     |                                                       |
| e: finaid@stmartin.edu              |                       |                                                      |                       |                                     |                                                       |

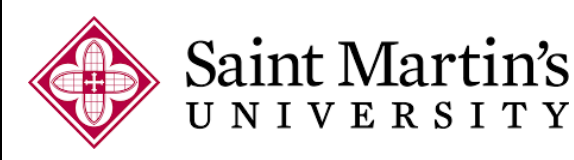

- 3. On this page, carefully review each award and select the drop-down button on the far right under "status" and make your selection of accept or decline. Any awards kept at pending will prevent the rest of the accepted awards to be applied towards your student balance.
- 4. Make sure to click submit on the bottom left.

| Accept/Decline Awards     |             |                |             |         |           |        |
|---------------------------|-------------|----------------|-------------|---------|-----------|--------|
|                           |             |                |             |         |           |        |
|                           |             |                |             |         |           |        |
|                           |             |                |             |         |           |        |
| Your Resource Information |             |                |             |         |           |        |
| Resources                 |             |                |             |         |           | Amount |
|                           |             | No data to dis | olav        |         |           |        |
|                           |             |                |             |         |           |        |
| Total Resources           |             |                |             |         |           | \$0.00 |
|                           |             |                |             |         |           |        |
|                           |             |                |             |         |           |        |
| Your Awards               |             |                |             |         |           |        |
| Award                     | FALL 23     | SPR 24         | Total       | Message | Status    |        |
| Chancellor's Scholarship  | \$10,000.00 | \$10,000.00    | \$20,000.00 |         | Pending 🗸 |        |
| Visit Scholarship         | \$250.00    | \$250.00       | \$500.00    |         | Pending 🗸 |        |
| Alum/Friend Refer Schol   | \$500.00    | \$500.00       | \$1,000.00  |         | Pending 🗸 |        |
| Total                     | \$10,750.00 | \$10,750.00    | \$21,500.00 |         |           |        |
| Decline All Accept All    |             |                |             |         |           |        |
| 4                         |             |                |             |         |           | Þ      |
|                           |             |                |             |         |           |        |
| Submic                    | =           |                |             |         |           |        |

5. You are now done with viewing your awards. Do note that if you initially select decline to any awards can be reversed after you fill out an award change form in the Office of Financial Aid.

#### When to request for a password reset

- You forget your account security question's answer
- You receive an error code and told to contact the system administrator
- You are locked out after multiple attempts to input your password

#### How to request for a password temporary pin

- Email <u>Finaid@stmartin.edu</u> with subject line: "Your Student ID #\_ Financial Aid Portal Password Reset"
- Call: 360-688-2150 or text: 360-995-1008 to request for a temporary pin

If you have any questions, contact the Office of Financial Aid, Finaid@stmartin.edu or 360-688-2150.